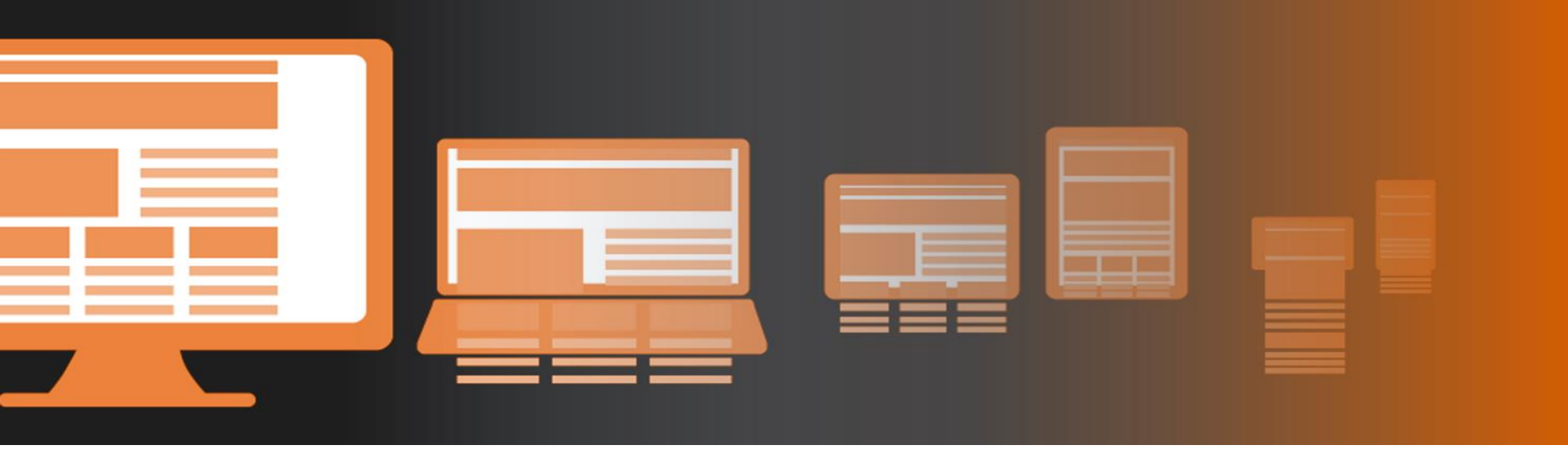

## **Responsive Web Design**

Realizzazione di pagine web e interfacce adattive con HTML5, CSS3 e la libreria BOOTSTRAP

Unità Didattica UD02: Esempi di layout con Bootstrap Grid System

prof. Giovanni Borga

Fablab Design

### Layout fisso/fluido

La classe container standard è la già vista:

```
<div class="container">
```

È disponibile anche <u>la variante container-fluid</u> che permette di ottenere un layout a tutta larghezza fluido:

```
<div class="container-fluid">
```

prof. Giovanni Borga

#### Colonne a larghezza dipendente dal contenuto

```
<div class="container">
  <div class="row justify-content-center">
    <div class="col col-lg-2">1 of 3</div>
    <div class="col-md-auto">Variable width content</div>
    <div class="col col-lg-2">3 of 3</div>
  </div>
  <div class="row">
    <div class="col">1 of 3</div>
    <div class="col-md-auto">Variable width content</div>
    <div class="col col-lg-2">3 of 3</div>
  </div>
                                              Variable width content
                                     1 of 3
                                                             3 of 3
</div>
                                                       Variable width content
                           1 of 3
                                                                      3 of 3
```

... da non confondere con il semplice col; «auto» produce il restringimento anziché l'allargamento del div.

#### Esempio per device piccoli (e superiori)

```
<div class="col-sm-3">....</div>
<div class="col-sm-9">....</div>
```

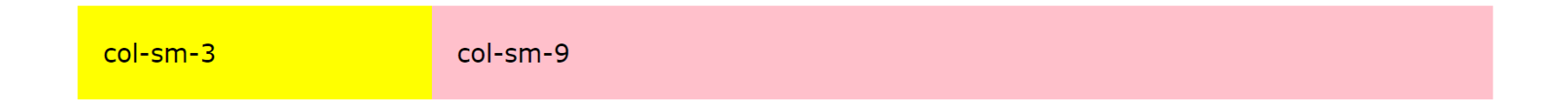

Nei dispositivi più piccoli (xs) avremo la sovrapposizione delle colonne a 100%:

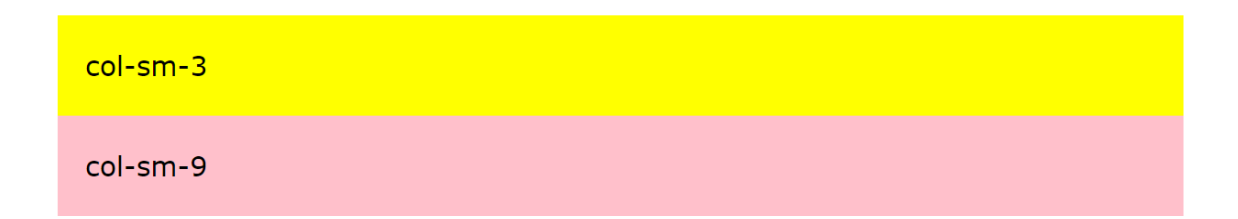

#### Diversificare il layout tra devices piccolissimi, piccoli e medi/grandi

```
<div class="container">
<h1>Due colonne</h1>
<div class="row">
<div class="col-sm-3 col-md-6" style="background-color:yellow;">
Prima colonna
</div>
<div class="col-sm-9 col-md-6" style="background-color:pink;">
Seconda colonna
</div>
</div>
</div>
```

In questo esempio avremo due colonne 25%/75% su device piccoli e 50%/50% su medi e grandi. Sui devices più piccoli avremo automaticamente la pila di div larghi 100%.

NB: mettendo solo le classi col-md-\* avremo la pila a 100% per tutte le larghezze inferiori a 970px.

## Layout responsive (mix & match)

Colonne al 50% sia su device mobile sia su desktop

```
<div class="row">
    <div class="col-6">.col-6</div>
    <div class="col-6">.col-6</div>
    </div class="col-6">.col-6</div>
</div><//div>
```

Colonne al 50% su device mobile e 33% su desktop

```
<div class="row">
    <div class="col-6 col-md-4">.col-6 .col-md-4</div>
    <div class="col-6 col-md-4">.col-6 .col-md-4</div>
    <div class="col-6 col-md-4">.col-6 .col-md-4</div>
    </div class="col-6 col-md-4">.col-6 .col-md-4</div>
</div><//div>
```

Colonne impilate su device mobile (una a 100% e l'altra a 50%) e 66% - 33% su desktop

```
<div class="row">
    <div class="col-12 col-md-8">.col-12 .col-md-8</div>
    <div class="col-6 col-md-4">.col-6 .col-md-4</div>
</div><//div>
```

## **Ri-ordinamento di colonne**

```
<div class="container">
  <div class="row">
    <div class="col">
      First, but unordered
    </div>
    <div class="col order-12">
      Second, but last
    </div>
    <div class="col order-1">
      Third, but first
    </div>
  </div>
</div>
```

Si possono usare le classi **.order-** per controllare l'**ordine di visualizzazione** dei contenuti. Queste classi sono responsive, quindi è possibile usare order per breakpoint (es., **.order-1.order-md-2**). Sono incluse anche le dimensioni da 1 a 12 per tutti i cinque livelli di griglia.

Ci sono inoltre .order-first e .order-last.

| First, but unordered | Third, but first | Second, but last |
|----------------------|------------------|------------------|
|                      |                  |                  |

# **Esercizio n.3**

#### Realizzare una pagina HTML con il seguente aspetto e comportamento

| Jest izione                                    |                                                                                                    |                                                                                                    |
|------------------------------------------------|----------------------------------------------------------------------------------------------------|----------------------------------------------------------------------------------------------------|
| fenu 1<br>Ienu 2<br>Ienu 3<br>Ienu 4<br>Ienu 5 | Lorem ipsum dolor sit amet, consectetur adipisci<br>elit, sed do eiusmod tempor incidunt ut labore et<br>dolore magna aliqua. Ut enim ad minim veniam,<br>quis nostrum exercitationem ullamco laboriosam,<br>nisi ut aliquid ex ea commodi consequatur. Duis<br>aute irure reprehenderit in voluptate velit esse<br>cillum dolore eu fugiat nulla pariatur. Excepteur<br>sint obcaecat cupiditat non proident, sunt in culpa<br>qui officia deserunt mollit anim id est laborum.<br>Lorem ipsum dolor sit amet, consectetur adipisci<br>elit, sed do eiusmod tempor incidunt ut labore et<br>dolore magna aliqua. Ut enim ad minim veniam,<br>quis nostrum exercitationem ullamco laboriosam,<br>nisi ut aliquid ex ea commodi consequatur. Duis<br>aute irure reprehenderit in voluptate velit esse<br>cillum dolore eu fugiat nulla pariatur. Excepteur<br>sint obcaecat cupiditat non proident, sunt in culpa<br>qui officia deserunt mollit anim id est laborum. | Lorem ipsum dolor sit amet, consectetur adipisci<br>elit, sed do eiusmod tempor incidunt ut labore et<br>dolore magna aliqua. Ut enim ad minim veniam,<br>quis nostrum exercitationem ullamco laboriosam,<br>nisi ut aliquid ex ea commodi consequatur. Duis<br>aute irure reprehenderit in voluptate velit esse<br>cillum dolore eu fugiat nulla pariatur. Excepteur<br>sint obcaecat cupiditat non proident, sunt in culpa<br>qui officia deserunt mollit anim id est laborum.<br>Lorem ipsum dolor sit amet, consectetur adipisci<br>elit, sed do eiusmod tempor incidunt ut labore et<br>dolore magna aliqua. Ut enim ad minim veniam,<br>quis nostrum exercitationem ullamco laboriosam,<br>nisi ut aliquid ex ea commodi consequatur. Duis<br>aute irure reprehenderit in voluptate velit esse<br>cillum dolore eu fugiat nulla pariatur. Excepteur<br>sint obcaecat cupiditat non proident, sunt in culpa<br>qui officia deserunt mollit anim id est laborum. |

Aspetto su notebook e computer desktop ...

Web Coding

#### Web Coding

....

| Menu 1<br>Menu 2<br>Menu 3<br>Menu 4<br>Menu 5Lorem ipsum dolor sit<br>amet, consectetur<br>adipisci elit, sed do<br>eiusmod tempor incidunt<br>ut labore et dolore magna<br>aliqua. Ut enim ad minim<br>veniam, quis nostrum<br>exercitationem ullamco<br>laboriosam, nisi utLorem ipsum dolor sit<br>amet, consectetur<br>adipisci elit, sed do<br>eiusmod tempor incidunt<br>ut labore et dolore magna<br>aliqua. Ut enim ad minim<br>veniam, quis nostrum<br>exercitationem ullamco<br>laboriosam, nisi utLorem ipsum dolor sit<br>amet, consectetur<br>adipisci elit, sed do<br>eiusmod tempor incidunt<br>ut labore et dolore magna<br>aliqua. Ut enim ad minim<br>veniam, quis nostrum<br>exercitationem ullamco<br>laboriosam, nisi utLorem ipsum dolor sit<br>amet, consectetur<br>adipisci elit, sed do<br>eiusmod tempor incidunt<br>ut labore et dolore magna<br>aliqua. Ut enim ad minim<br>veniam, quis nostrum<br>exercitationem ullamco<br>laboriosam, nisi utLorem ipsum dolor sit<br>amet, consectetur<br>adipisci elit, sed do<br>eiusmod tempor incidunt<br>ut labore et dolore magna<br>aliqua. Ut enim ad minim<br>veniam, quis nostrum<br>exercitationem ullamco<br>laboriosam, nisi ut2/125/125/12Inna partata. Excepted<br>sint obcaecat cupiditat<br>non proident, sunt in<br>culpa qui officia deserunt<br>mollit anim id est<br>laborum.Mana partata. Excepted<br>sint obcaecat cupiditat<br>non proident, sunt in<br>culpa qui officia deserunt<br>mollit anim id est<br>laborum.Footer text<br>Footer textFooter text | LOGO                                           | Des                                                                                                    | crizione                                                                                                    |
|----------------------------------------------------------------------------------------------------|------------------------------------------------|----------------------------------------------------------------------------------------------------|----------------------------------------------------------------------------------------------------|
| 2/125/125/12Initial partituti. Exceptionnume partituti. Exceptionsint obcaecat cupiditat<br>non proident, sunt in<br>culpa qui officia deserunt<br>mollit anim id est<br>laborum.non proident, sunt in<br>culpa qui officia deserunt<br>mollit anim id est<br>laborum.Footer text<br>Footer textFooter text<br>Footer text                                                                                                    | Menu 1<br>Menu 2<br>Menu 3<br>Menu 4<br>Menu 5 | Lorem ipsum dolor sit<br>amet, consectetur<br>adipisci elit, sed do<br>eiusmod tempor incidunt<br>ut labore et dolore magna<br>aliqua. Ut enim ad minim<br>veniam, quis nostrum<br>exercitationem ullamco<br>laboriosam, nisi ut | Lorem ipsum dolor sit<br>amet, consectetur<br>adipisci elit, sed do<br>eiusmod tempor incidunt<br>ut labore et dolore magna<br>aliqua. Ut enim ad minim<br>veniam, quis nostrum<br>exercitationem ullamco<br>laboriosam, nisi ut |
| Footer text         Footer text                                                                                                    | 2/12                                           | 5/12                                                                                                    | 5/12                                                                                                    |
| Footer text<br>Footer text                                                                                                    |                                                | sint obcaecat cupiditat<br>non proident, sunt in<br>culpa qui officia deserunt<br>mollit anim id est<br>laborum.                                                                                                    | sint obcaecat cupiditat<br>non proident, sunt in<br>culpa qui officia deserunt<br>mollit anim id est<br>laborum.                                                                                                    |
|                                                                                                    |                                                |                                                                                                    |                                                                                                    |

*Intestazione altezza ridotta e descrizione affiancata a destra.* 

... aspetto su tablet ...

#### Web Coding

| LOGO             | Descrizione |
|------------------|-------------|
| Menu 1           |             |
| Menu 2           |             |
| Menu 3<br>Menu 4 |             |
| Menu 5           |             |

Lorem ipsum dolor sit amet, consectetur adipisci elit, sed do eiusmod tempor incidunt ut labore et dolore magna aliqua. Ut enim ad minim veniam, quis nostrum exercitationem ullamco laboriosam, nisi ut aliquid ex ea commodi consequatur. Duis aute irure reprehenderit in voluptate velit esse cillum dolore eu fugiat nulla pariatur. Excepteur

venian, quis nostrum exercitationem unance laboriosam, insi ut anquio ex ea commodi consequatur. Duis aute irure reprehenderit in voluptate velit esse cillum dolore eu fugiat nulla pariatur. Excepteur sint obcaecat cupiditat non proident, sunt in culpa qui officia deserunt mollit anim id est laborum. Lorem ipsum dolor si amet, consecteur adipsice ielit, sed do eiusmod tempor incidunt ut labore et dolore magna aliqua. Ut enim ad minim veniam, quis nostrum exercitationem ullamco laboriosam, nisi ut aliquid ex ea commodi consequatur. Duis aute irure reprehenderit in voluptate velit esse cillum dolore eu fugiat nulla pariatur. Excepteur sint obcaecat cupiditat non proident, sunt in culpa qui officia deserunt mollit anim id est laborum.

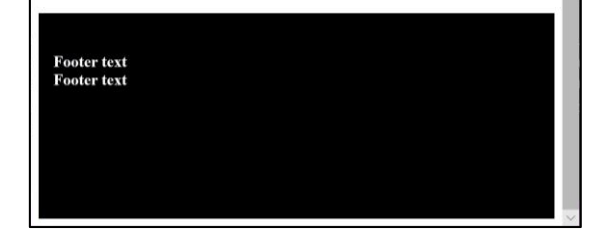

Intestazione altezza ridotta e descrizione affiancata a destra.

#### Menu e corpo pagina al 100% sovrapposti.

... aspetto su smartphone

# Altre impostazioni per il Grid System

### Allineamento verticale nell'intera riga (row)

```
<div class="row align-items-start">
       <div class="col">
         One of three columns
       </div>
       <div class="col">
         One of three columns
       </div>
       <div class="col">
         One of three columns
       </div>
</div>
```

Varianti: align-items-start align-items-center align-items-end

| One of three columns | One of three columns | One of three columns |
|----------------------|----------------------|----------------------|
|                      |                      |                      |
|                      |                      |                      |
|                      |                      |                      |
|                      |                      |                      |
| One of three columns | One of three columns | One of three columns |
|                      |                      |                      |
|                      |                      |                      |
|                      |                      |                      |
|                      |                      |                      |
| One of three columns | One of three columns | One of three columns |

#### Allineamento verticale della singola colonna (col)

```
<div class="row">
    <div class="col align-self-start">
        One of three columns
        </div>
</div>
```

Varianti: align-self-start align-self-center align-self-end

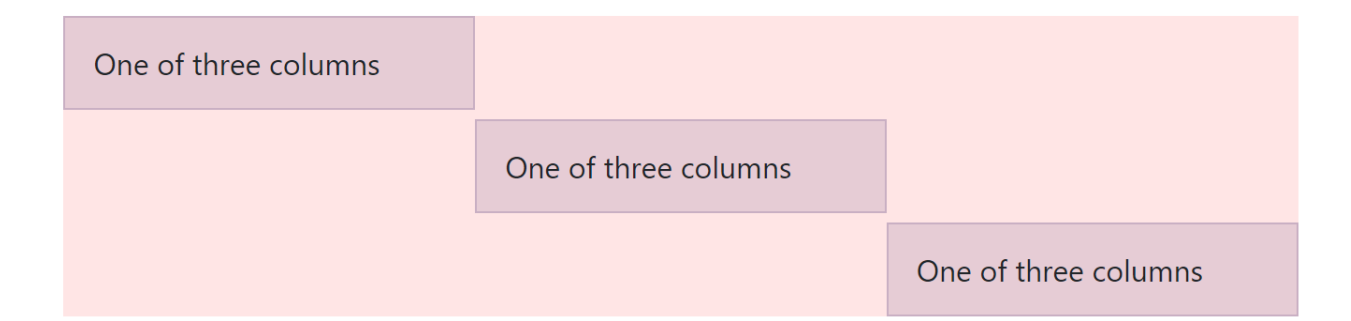

### Allineamento orizzontale nelle righe (row)

```
<div class="row justify-content-start">
  <div class="col-4">
  One of two columns
  </div>
  <div class="col-4">
  One of two columns
  </div>
  </div>
```

Varianti: justify-content-start justify-content-center justify-content-end justify-content-around justify-content-between

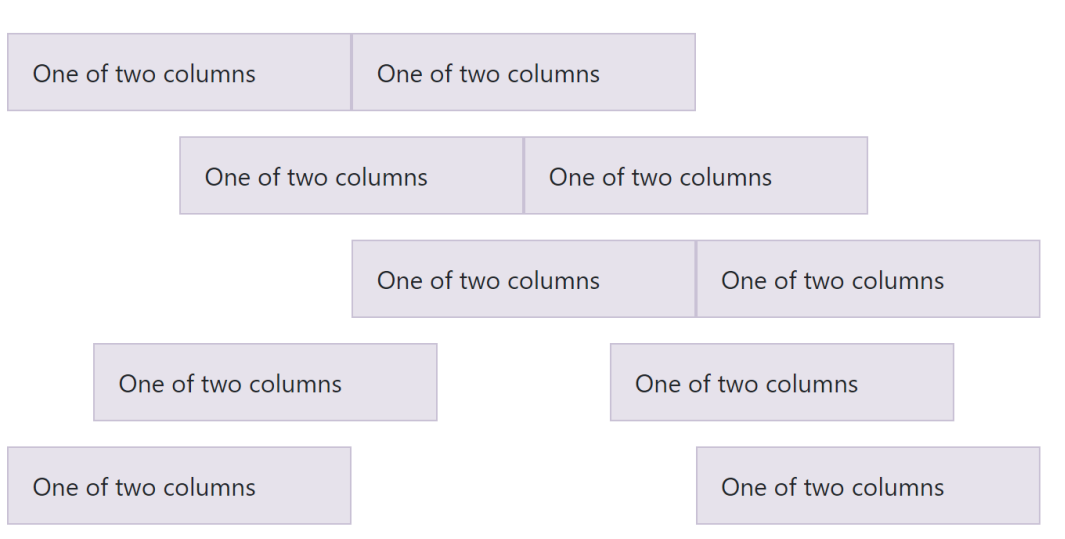

## Margini delle righe

I margini della grid sono preimpostati. Se si desidera azzerarli si può utilizzare **no-gutters** a livello dell'intera riga.

```
<div class="row no-gutters">
    <div class="col-12 col-sm-6 col-md-8">.col-12 .col-sm-6 .col-md-8</div>
    <div class="col-6 col-md-4">.col-6 .col-md-4</div>
</div><//div>
```

| .col-12 .col-sm-6 .col-md-8 | .col-6 .col-md-4 |
|-----------------------------|------------------|
|                             |                  |

**NB: se si desidera un design "edge-to-edge"** (ovvero senza alcuna spaziatura) <u>per tutta la pagina</u> è sufficiente <u>eliminare le classi .container o .container-fluid</u> dall'elemento parent.

### Gruppi di colonne

Se si inseriscono più di 12 colonne in una singola riga, ogni gruppo di colonne extra sarà raggruppato e spostato a nuova riga sottostante.

```
<div class="row">
  <div class="col-9">.col-9</div>
  <div class="col-4">
         .col-4<br>
         Since 9 + 4 = 13 > 12,
         this 4-column-wide div gets wrapped onto a new line as one
         contiguous unit.</div>
  <div class="col-6">
                                          .col-9
         .col-6<br>> Subsequent
                                          .col-4
                                                             .col-6
         columns continue along
                                          Since 9 + 4 = 13 > 12, this
                                                             Subsequent columns continue along the
         the new line.</div>
                                                             new line.
                                         4-column-wide div gets
                                          wrapped onto a new line as
</div>
                                          one contiguous unit.
```

### Utilizzare i breakpoint di Bootstrap in modo arbitrario

Il comportamento del Grid System di Bootstrap è basato sui cinque breakpoint visti precedentemente.

#### Può essere necessario creare delle classi personali basate sugli stessi breakpoint del Bootstrap Grid System.

Un CSS con i breakpoint di Bootstrap preimpostati è scaricabile da: <u>www.borga.it/download/bootstrap-custom.css</u>

#### Questo file contiene già le media query pronte per l'utilizzo.

NB: i cinque range contengono inoltre le classi

#### .hidden-\*

non più presenti nel Grid System v.4 ma utilissime per gestire la visibilità degli elementi alle varie larghezze.

Ad esempio, questo div:

<div class="hidden hidden-sm hidden-md">...</div>

Non sarà visibile nei tablet e negli smartphone.

# **Esercizio n.4**

Fablab Design

#### Modificare la pagina HTML del precedente esercizio

Apportare le seguenti modifiche alla pagina dell'esercizio n.3:

- Fare in modo che il blocco menu sugli smartphone vada a fondo pagina dopo i blocchi di contenuto
- Fare in modo che nei tablet e negli smartphone non si veda la descrizione sotto al logo
- Fare in modo che negli smartphone compaia un pulsante «hamburger» in alto a destra del logo che porti con in link interno al menu in fondo alla pagina.

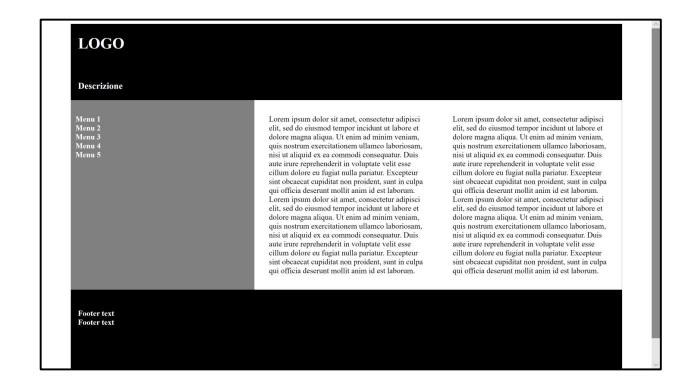

# **Esercizio n.5**

#### Creare una pagina HTML responsive con le seguenti caratteristiche

- Layout a due colonne responsive con menu a fondo pagina per smartphone e pulsante hamburger (ex es. n.3)
- Galleria fotografica con 8 thumbnail:
  - 4+4 nei pc
  - 2+2+2+2 nei tablet
  - Stacked negli smartphone
  - Didascalie sotto a ciascuna immagine

| Nom         Nom           1         0         0           2         0         0           3         0         0           2         0         0           2         0         0           2         0         0           2         0         0           2         0         0           2         0         0           2         0         0           2         0         0           2         0         0           2         0         0           2         0         0           2         0         0           2         0         0           2         0         0           2         0         0           2         0         0           2         0         0           2         0         0           2         0         0           2         0         0           2         0         0           2         0         0           2         0         0 <tr< th=""><th>Header</th><th></th></tr<> | Header                                           |                                                                    |
|----------------------------------------------------------------------------------------------------|--------------------------------------------------|--------------------------------------------------------------------|
| Contra<br>Contra<br>Contra<br>Contra<br>Contra                                                                                                    | Xmm<br>= 644<br>= 645<br>= 645<br>= 645<br>= 645 | Com<br>Com<br>Com<br>Com<br>Com<br>Com<br>Com<br>Com<br>Com<br>Com |
|                                                                                                    |                                                  | Center<br>Center<br>Center<br>Center<br>Center<br>Center           |

#### **Riferimenti web**

https://getbootstrap.com/docs/4.0/layout/grid/

https://www.w3schools.com/bootstrap4/bootstrap\_grid\_system.asp